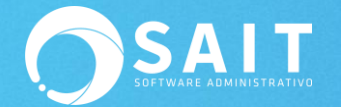

## Asigna Fácilmente los REP a tus pólizas

A partir de la versión de SAIT **2020.7** puedes asignar de manera manual o automática los REPs de tus proveedores a las pólizas de una forma confiable y segura ya que podrás visualizar los datos del pago que se incluyen en el CFDI; recuerda que el REP es un CFDI cuyo **Importe Total es de CERO**, pero el cual trae un complemento en el que se indican los pagos que se realizaron y de esta manera podemos identificar a qué póliza pertenece.

Puntos importantes a considerar después de actualizar a la nueva versión de SAIT.

• Un REP de mi proveedor puede aparecer en varias pólizas cuando elaboran un solo CFDI por los pagos efectuados en un mes.

• Considerar que una póliza de cheque solo puede tener un solo REP, ya sea que el CFDI lo elaboran en forma mensual o por cada pago efectuado (es decir un pago efectuado no puede tener dos REP).

• Puede ser que tengamos REP cancelados, pero recuerda que este debe ser sustituido, por lo tanto, en SAIT solo se podrá asociar el REP vigente.

• El REP ya debe de encontrarse en mi correo antes de realizar dicho proceso o mi buzón SAIT.

• Contar con la nueva versión del Organizador de Comprobantes Fiscales 4.25.0.0

A continuación, mostraremos los pasos principales para poder utilizar las nuevas funciones en SAIT.

## I.Identificar las pólizas sin un REP de proveedor asignado

Con la nueva versión de SAIT, existe la forma de consultar las pólizas sin REP asignado, desde la ventana de **Contabilidad / Consulta General de Pólizas /Asociar CFDI** 

Ingrese los filtros que usted desee y de clic en **[Consultar]**, el sistema le dará la consulta de las pólizas de acuerdo a los filtros ingresados de la siguiente manera:

| 🕤 Consulta                                                             | General de Pól | izas                          |            |                              |             |                     |
|------------------------------------------------------------------------|----------------|-------------------------------|------------|------------------------------|-------------|---------------------|
| <u>T</u> ipo<br>Folios<br><u>F</u> echa<br>Cuenta<br>C <u>o</u> ncepto | 1-Sep-2019     | a ZZZZZZZ<br>a 11-Mar-20<br>? | 1Z<br>120  | Consultar Buscar CFDIs Asoc. | sociar CFDI | imir E <u>x</u> cel |
| Tipo                                                                   | Fecha          | Folio                         | Concepto   |                              | Cargos      | Abonos 🔺            |
| Ingresos                                                               | 10-Sep-2019    | AA2                           | AA2        |                              | 1,000.00    | 1,000.00            |
| Ingresos                                                               | 11-Sep-2019    | AA3                           | xxx        |                              | 1,552.18    | 1,552.18            |
| Ingresos                                                               | 11-Sep-2019    | AA4                           | CXC dia    |                              | 3.17        | 3.17                |
| Cheques                                                                | 2-Oct-2019     | 9856                          | xxx1       |                              | 1,160.00    | 1,160.00            |
| Cheques                                                                | 27-Nov-2019    | 9853                          | XXX        |                              | 2,060.99    | 2,060.99            |
| Cheques                                                                | 21-Dic-2019    | 9178                          | XXX        |                              | 2,911.46    | 2,911.46            |
| Cheques                                                                | 7-Mar-2020     | 9858                          | LIMPIEZA 1 |                              | 2,000.00    | 2,000.00            |
| Cheques                                                                | 7-Mar-2020     | 9859                          | LIMPIEZA 2 |                              | 2,500.00    | 2,500.00            |
|                                                                        |                |                               |            | Totales                      | 18,175.00   | 18,175.00           |

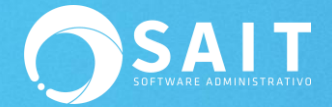

Para identificar las pólizas a las que les hace falta asociar el REP deberá dar clic en [Buscar CFDIs Asoc.]

| 🔿 Consulta                                                             | General de Pól | izas                         |            |          |                             |                 |                      | X |
|------------------------------------------------------------------------|----------------|------------------------------|------------|----------|-----------------------------|-----------------|----------------------|---|
| <u>T</u> ipo<br>Folios<br><u>F</u> echa<br>Cuenta<br>C <u>o</u> ncepto | 1-Sep-2019     | a ZZZZZZZ<br>a 11-Mar-2<br>? | ZZ<br>020  |          | Consultar Buscar CFDIs Asoc | sociar CFDI Imp | rimir E <u>x</u> cel |   |
| Tipo                                                                   | Fecha          | Folio                        |            | Concepto |                             | Cargos          | Abonos               | - |
| Ingresos                                                               | 10-Sep-2019    | AA2                          | AA2        |          |                             | 1,000.00        | 1,000.00             |   |
| Ingresos                                                               | 11-Sep-2019    | AA3                          | XXX        |          |                             | 1,552.18        | 1,552.18             |   |
| Ingresos                                                               | 11-Sep-2019    | AA4                          | CXC dia    |          |                             | 3.17            | 3.17                 |   |
| Cheques                                                                | 2-Oct-2019     | 9856                         | xxx1       |          |                             | 1,160.00        | 1,160.00             |   |
| Cheques                                                                | 27-Nov-2019    | 9853                         | XXX        |          |                             | 2,060.99        | 2,060.99             |   |
| Cheques                                                                | 21-Dic-2019    | 9178                         | XXX        |          |                             | 2,911.46        | 2,911.46             |   |
| Cheques                                                                | 7-Mar-2020     | 9858                         | LIMPIEZA 1 |          |                             | 2,000.00        | 2,000.00             |   |
| Cheques                                                                | 7-Mar-2020     | 9859                         | LIMPIEZA 2 |          |                             | 2,500.00        | 2,500.00             |   |
|                                                                        |                |                              |            |          | Totales                     | 18,175.00       | 18,175.00            | - |

El sistema mostrará la siguiente barra de proceso, recuerde que es un procedimiento que tardará unos minutos ya que el proceso es buscar en cada póliza los comprobantes que tiene asociados.

| 🔿 Consulta                                                             | General de Pól | izas                       |                         |                                              |                  |                      |
|------------------------------------------------------------------------|----------------|----------------------------|-------------------------|----------------------------------------------|------------------|----------------------|
| <u>T</u> ipo<br>Folios<br><u>F</u> echa<br>Cuenta<br>C <u>o</u> ncepto | 10-Sep-2019    | a ZZZZZZ<br>a 10-Mar-<br>? | 222                     | <u>C</u> onsultar <u>B</u> uscar CFDIs Asoc. | Asociar CFDI jmp | rimir E <u>x</u> cel |
| Tipo                                                                   | Fecha          | Folio                      | 1                       |                                              | Cargos           | Abonos 🔺             |
| Ingresos                                                               | 10-Sep-2019    | AA2                        |                         |                                              | 1,000.00         | 1,000.00             |
| Ingresos                                                               | 11-Sep-2019    | AA3                        | Ubteniendo comprobantes |                                              | 1,552.18         | 1,552.18             |
| Ingresos                                                               | 11-Sep-2019    | AA4                        |                         |                                              | 3.17             | 3.17                 |
| Cheques                                                                | 2-Oct-2019     | 9856                       |                         |                                              | 1,160.00         | 1,160.00             |
| Cheques                                                                | 27-Nov-2019    | 9853                       |                         |                                              | 2,060.99         | 2,060.99             |
| Cheques                                                                | 21-Dic-2019    | 9178                       | XXX                     |                                              | 2,911.46         | 2,911.46             |
| Cheques                                                                | 7-Mar-2020     | 9858                       | LIMPIEZA 1              |                                              | 2,000.00         | 2,000.00             |
| Cheques                                                                | 7-Mar-2020     | 9859                       | LIMPIEZA 2              |                                              | 2,500.00         | 2,500.00             |
|                                                                        |                |                            |                         |                                              |                  | -                    |
|                                                                        |                |                            |                         | Totales                                      | 13,187.80        | 13,187.80            |
|                                                                        |                |                            |                         |                                              |                  |                      |

Notará se agregaron a la consulta 4 nuevas columnas, en este caso la columna de Pago es en la que nos vamos a enfocar, ésta columna de Pago es la que hace referencia al REP del proveedor, de estar ya agregado se mostrará con una palomita, en este caso aparecen vacíos ya que no tienen ningún REP asignado por lo que tendremos dos maneras de agregarlos, de manera manual o de manera automática.

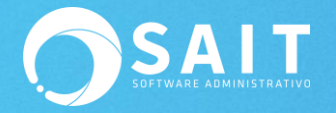

| Consulta O                               | eneral de Póli | zas                                  |            |               |                          |          |                    |          |        |                | × |
|------------------------------------------|----------------|--------------------------------------|------------|---------------|--------------------------|----------|--------------------|----------|--------|----------------|---|
| <u>T</u> ipo<br>Fo <u>l</u> ios<br>Fecha | 1-Sep-2019     | ▼<br>a <u>ZZZZZZZ</u><br>a 11-Mar-20 | Z          |               |                          | (        | CFDIs A <u>s</u> o | ociados  | Todos  | •              | ĺ |
| Cuenta<br>C <u>o</u> ncepto              |                | ?                                    |            | <u>C</u> onsu | tar <u>B</u> uscar CFDIs | Asoc. A  | sociar C           | FDI Im   | primir | E <u>x</u> cel |   |
|                                          |                |                                      |            |               |                          | !        | CFD                | s Asocia | dos    |                |   |
| Tipo                                     | Fecha          | Folio                                | Concepto   | Cargos        | Abonos                   | Ingreso  | Egreso             | Pago     | Nómina | Traslado       |   |
| Cheques 2                                | 27-Nov-2019    | 9853                                 | XXXX       | 2,060.99      | 2,060.99                 |          |                    |          |        |                |   |
| Cheques 2                                | 21-Dic-2019    | 9178                                 | xxx        | 2,911.46      | 2,911.46                 |          |                    |          |        |                |   |
| Cheques                                  | 7-Mar-2020     | 9858                                 | LIMPIEZA 1 | 2,000.00      | 2,000.00                 | <b>v</b> |                    |          |        |                |   |
| Cheques                                  | 7-Mar-2020     | 9859                                 | LIMPIEZA 2 | 2,500.00      | 2,500.00                 | <b>v</b> |                    |          |        |                |   |
|                                          |                |                                      |            |               |                          |          |                    |          |        |                | • |
|                                          |                |                                      | Totales    | 18,175.00     | 18,175.00                |          |                    |          |        |                |   |

# II.Identificar REPs de proveedores sin asignar a pólizas

Con la nueva versión existe la forma de consultar los REPs que no tengo asignados a ninguna póliza. Desde la ventana de **Contabilidad / Asociar REPs de Proveedores a** 

#### Pólizas

Se nos mostrará la siguiente ventana en donde seleccionaremos la opción de Sin Asignar y posteriormente daremos clic en **[Consultar]**, de esta manera la ventana nos mostrarás las pólizas que no tiene asignado su REP por lo que, como mencionamos anteriormente tendremos dos maneras de agregarlos, de manera manual o de manera automática.

| Asociar REPs de Pr                                   | oveedores a Pólizas          |                       |                   |           |             |            |        |                                     |                                                       |                   |                                           |                                                                   |                                            |
|------------------------------------------------------|------------------------------|-----------------------|-------------------|-----------|-------------|------------|--------|-------------------------------------|-------------------------------------------------------|-------------------|-------------------------------------------|-------------------------------------------------------------------|--------------------------------------------|
| Recibido                                             | s 🔽 🧿                        | <u>S</u> in Asignar C | <u>A</u> signados |           |             |            |        |                                     |                                                       |                   |                                           |                                                                   |                                            |
| Fecha                                                | ▼ a 12-Mar-20                | 20 🔻                  |                   |           | -           |            |        |                                     |                                                       |                   |                                           |                                                                   |                                            |
|                                                      |                              |                       |                   | Consultar | Excel       |            |        |                                     |                                                       |                   |                                           |                                                                   |                                            |
| - ,                                                  |                              |                       |                   |           |             |            |        |                                     |                                                       |                   |                                           |                                                                   |                                            |
| DEC                                                  | Eminor                       | Enlin DED             | Forma Daga        | Into      | Eacha Daga  | 0<br>Monto | Monodo | Cupata                              | Informa<br># Choque                                   | Socion del Cheque | Manta Mana                                |                                                                   |                                            |
| A 0 10 10 1 0 0 0 SE                                 |                              | N DA 453              | 01 Efectivo       | # Oper.   | 3 Oct 2019  | 1 160 00   | MVN    | HSBC 4013867                        | # Cileque                                             | 2 Oct 2019        | 1 160 00 MXN                              |                                                                   |                                            |
| AA010101AAA SE                                       | POID CONTREPAS CAST          | N PA 421              | 01 Efectivo       |           | 13 Mar 2010 | 1 000 00   | MXN    | HSBC 4013867                        | 040 0857                                              | 12 Mar 2010       | 1,000.00 MXN                              |                                                                   |                                            |
| AXX010101000 PR                                      |                              | DF A 362              | 02-Cheque no      | 9858      | 8-Mar-2020  | 2 000 00   | MXN    | HSBC 4013867                        | 049 9858                                              | 7-Mar-2020        | 2 000 00 MXN                              |                                                                   |                                            |
| AXX010101000 PR                                      |                              | DE A362               | 02-Cheque no      | 9859      | 8-Mar-2020  | 2,500.00   | MXN    | HSBC 4013867                        | 049 9859                                              | 7-Mar-2020        | 2,000.00 MXN                              |                                                                   |                                            |
| EXX010101000 PR                                      | OVEEDORA DE LIMPIEZA         | U: A363               | 02-Cheque no      | 99664477  | 12-Mar-2020 | 1.000.00   | MXN .  |                                     |                                                       |                   | 0.00                                      |                                                                   |                                            |
| nformación del Pa<br>JUID de REP D202<br>Cta. Origen | ago<br>D9EE-451A-4BE1-99F7-1 | 19376186E29           | # Pago 2          | Ver XM    |             |            |        | Información<br>Cuenta H<br># Cheque | 1 del Cheque<br>ISBC 401386704<br>9859<br>7.Mar. 2020 | 9                 | Los regi<br>los RI<br>sis<br>coin<br>docu | stros en n<br>EPS en los<br>tema no h<br>cidencias o<br>mentos pa | egro :<br>que e<br>alló<br>de los<br>igado |
| Documentos Relacio                                   | nados                        |                       |                   | VEL MIL   | VerPDI      |            |        | Comprohante                         | s Asociados                                           |                   |                                           |                                                                   |                                            |
| UU                                                   | ID Serie                     | e Folio Met. Pa       | ago # Parc.       | Importe   | Saldo 🔺     |            |        | l                                   | UUID                                                  | Serie F           | olio Fecha                                | Importe 🔺                                                         |                                            |
| 42641FCA-7BA4-45                                     | 59E-9289-6D40B9F( 33438      | PPD                   | 1                 | 2500.00   | 0.00        |            |        | 42641FCA-7                          | 'BA4-459E-9289-                                       | 6D40B9F( 33438    | 8-Mar-2020                                | 2500.00                                                           |                                            |
| Ver XML Ver P                                        | DF                           |                       |                   |           |             |            |        |                                     |                                                       | _                 | <u>A</u> sociar REPs                      | Cerrar                                                            |                                            |

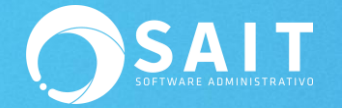

## III.Asignar REPs a pólizas de manera manual

Hay dos maneras de entrar a la asignación de REPS, de manera manual o individual:

## OPCIÓN MANUAL 1. Desde la ventana de Contabilidad / Consulta General de Pólizas / Consultar / Botón Asociar CFDI

En esta ventana me permite, póliza por póliza ir agregando los REPs de mis proveedores a las pólizas que le corresponden. La desventaja de esta opción es que aparecerán todas las pólizas sin identificar si estas pólizas es necesario que lleven recibo o si no es necesario (porque el comprobante de ingreso ya dice la forma de pago).

Ingrese los filtros que usted desee y de clic en **[Consultar]**, el sistema le dará la consulta de las pólizas de acuerdo a los filtros ingresados de la siguiente manera:

| 🔿 Consulta                                                             | General de Pól | izas                              |                                     |                |                 |                      | 83 |
|------------------------------------------------------------------------|----------------|-----------------------------------|-------------------------------------|----------------|-----------------|----------------------|----|
| <u>T</u> ipo<br>Folios<br><u>F</u> echa<br>Cuenta<br>C <u>o</u> ncepto | 1-Sep-2019     | ▼<br>a ZZZZZZZ<br>a 11-Mar-2<br>? | IZ<br>120<br><u>C</u> onsultar Busc | ar CFDIs Asoc. | sociar CFDI Imp | rimir E <u>x</u> cel |    |
| Tipo                                                                   | Fecha          | Folio                             | Concepto                            |                | Cargos          | Abonos               | •  |
| Ingresos                                                               | 10-Sep-2019    | AA2                               | AA2                                 |                | 1,000.00        | 1,000.00             |    |
| Ingresos                                                               | 11-Sep-2019    | AA3                               | XXX                                 |                | 1,552.18        | 1,552.18             |    |
| Ingresos                                                               | 11-Sep-2019    | AA4                               | CXC dia                             |                | 3.17            | 3.17                 |    |
| Cheques                                                                | 2-Oct-2019     | 9856                              | xxx1                                |                | 1,160.00        | 1,160.00             |    |
| Cheques                                                                | 27-Nov-2019    | 9853                              | XXX                                 |                | 2,060.99        | 2,060.99             |    |
| Cheques                                                                | 21-Dic-2019    | 9178                              | XXX                                 |                | 2,911.46        | 2,911.46             |    |
| Cheques                                                                | 7-Mar-2020     | 9858                              | LIMPIEZA 1                          |                | 2,000.00        | 2,000.00             |    |
| Cheques                                                                | 7-Mar-2020     | 9859                              | LIMPIEZA 2                          |                | 2,500.00        | 2,500.00             | •  |
|                                                                        |                |                                   |                                     | Totales        | 18,175.00       | 18,175.00            |    |

Para identificar las pólizas a las que les hace falta asociar el REP deberá dar clic en [Buscar CFDIs Asoc.]

| 🕤 Consulta                                                             | General de Pól | izas                              |            |          |                                 |               |                  |                     | 23 |
|------------------------------------------------------------------------|----------------|-----------------------------------|------------|----------|---------------------------------|---------------|------------------|---------------------|----|
| <u>T</u> ipo<br>Folios<br><u>F</u> echa<br>Cuenta<br>C <u>o</u> ncepto |                | ▼<br>a ZZZZZZZ<br>a 11-Mar-2<br>? | ZZ         |          | <u>C</u> onsultar <u>B</u> usca | r CFDIs Asoc. | sociar CFDI jmpa | imir E <u>x</u> cel |    |
| Tipo                                                                   | Fecha          | Folio                             |            | Concepto |                                 |               | Cargos           | Abonos              |    |
| Ingresos                                                               | 10-Sep-2019    | AA2                               | AA2        |          |                                 |               | 1,000.00         | 1,000.00            |    |
| Ingresos                                                               | 11-Sep-2019    | AA3                               | XXX        |          |                                 |               | 1,552.18         | 1,552.18            |    |
| Ingresos                                                               | 11-Sep-2019    | AA4                               | CXC dia    |          |                                 |               | 3.17             | 3.17                |    |
| Cheques                                                                | 2-Oct-2019     | 9856                              | xxx1       |          |                                 |               | 1,160.00         | 1,160.00            |    |
| Cheques                                                                | 27-Nov-2019    | 9853                              | XXX        |          |                                 |               | 2,060.99         | 2,060.99            |    |
| Cheques                                                                | 21-Dic-2019    | 9178                              | XXX        |          |                                 |               | 2,911.46         | 2,911.46            |    |
| Cheques                                                                | 7-Mar-2020     | 9858                              | LIMPIEZA 1 |          |                                 |               | 2,000.00         | 2,000.00            |    |
| Cheques                                                                | 7-Mar-2020     | 9859                              | LIMPIEZA 2 |          |                                 |               | 2,500.00         | 2,500.00            |    |
| L                                                                      |                |                                   |            |          |                                 | Totales       | 18,175.00        | 18 175 00           | _  |

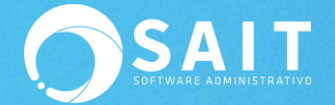

La casilla de Pago de mostrarse vacía quiere decir falta asociar su REP, por lo que solo a los registros vacíos daremos clic en **[Asociar CFDI].** 

| Consulta<br><u>T</u> ipo<br>Folios | General de Pól | izas<br>•<br>a ZZZZZZZ | 72         |    |          |                   | CFDIs A       | sociados  | Todos  | _              |
|------------------------------------|----------------|------------------------|------------|----|----------|-------------------|---------------|-----------|--------|----------------|
| Cuenta<br>Concepto                 | 1-Sep-2019     | a  11-Mar-20           | 020        |    | Consu    | Itar Buscar CFDIs | Asoc. Asociar | CFDI In   | primir | E <u>x</u> cel |
| Tipo                               | Fecha          | Folio                  | Concen     | to | Caroos   | Abonos            | CI            | DIs Asoci | ados   | Traelado       |
| Cheques                            | 27-Nov-2019    | 9853                   | XXX        |    | 2.060.99 | 2.060.99          |               |           | -      |                |
| Cheques                            | 21-Dic-2019    | 9178                   | XXX        |    | 2,911.46 | 2,911.46          |               |           |        |                |
| Cheques                            | 7-Mar-2020     | 9858                   | LIMPIEZA 1 |    | 2,000.00 | 2,000.00          |               |           |        |                |
| Cheques                            | 7-Mar-2020     | 9859                   | LIMPIEZA 2 |    | 2,500.00 | 2,500.00          |               |           |        |                |
|                                    |                |                        |            |    |          |                   |               |           |        |                |
|                                    |                |                        |            |    |          |                   |               |           |        |                |

Aparecerá la siguiente pantalla, seleccionaremos la pestaña de Comprobantes y después daremos clic en REP

| 🔿 Consulta Ge | ya anal da Dáliana                                                                                     |          |
|---------------|----------------------------------------------------------------------------------------------------|----------|
|               | 🕥 Asociar Cfdis 🗖 🗖 🖾                                                                                  |          |
| <u>T</u> ipo  | PROVEEDORA DE LIMPIEZA DE MEXICO SA D HSBC 4013867049                                                  |          |
| Folios        | Av Madero 2502 Centro<br>Monterrey NI 67830 Conciliado: 7 Mar 2020                                     |          |
| <u>F</u> echa |                                                                                                    |          |
| Cuenta        | Paguese este cheque a PROVEEDORA DE LIMPIEZA DE MEXICO SA DE CV. P 105 Para abono en cuenta   2,000.00 | XII      |
| Concepto      |                                                                                                    | Excel    |
|               |                                                                                                    |          |
| Tipo          |                                                                                                    | nos 🔺    |
| Cheques :     | Asientos 2 Comprobantes 2                                                                              | 2,060.99 |
| Cheques 1     | Buscar Comprobante: Emitido Recibido REP Importación Ver XML Ver PDF                                   | 2,911.46 |
| Cheques       | RFC Nombre Fecha Folio Folio Fiscal Tipo Tota Moneda 🔺                                                 | 2,500.00 |
|               | XAXX010101000 PROVEEDORA DE LIMPIE 7-Mar-2020 33437 A9878812-298D-4980-9AFF-{ Ingreso 2000.00 MXN      |          |
|               |                                                                                                    |          |
|               |                                                                                                    |          |
|               |                                                                                                    |          |
|               |                                                                                                    |          |
|               | Eliminar                                                                                               | <u> </u> |
|               | J 8                                                                                                    | ),275.00 |

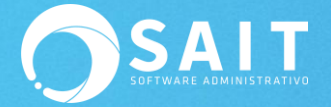

Se nos mostrará la siguiente ventana, el sistema le va a sugerir el pago dentro del REP al que pertenece, para seleccionar podemos dar doble clic sobre el pago que deseamos agregar, o seleccionando el registro y dando clic en **[Continuar].** 

|                         | Búsqueda o<br>F2 (<br><u>R</u> FC XA<br><u>F</u> echa 7-1 | de REP de Proveedor<br>Cambiar de RFC<br>XX010101000 PRC<br>Mar-2020 Va 5-Ji | VEEDORA DE                    | LIMPIEZA D                                 | E MEXIC       | CO SA DE C'                       | v.                   |                      |                                |                                                      | -                |              |                         |         |          |                      |
|-------------------------|-----------------------------------------------------------|------------------------------------------------------------------------------|-------------------------------|--------------------------------------------|---------------|-----------------------------------|----------------------|----------------------|--------------------------------|------------------------------------------------------|------------------|--------------|-------------------------|---------|----------|----------------------|
|                         | <u>מיטע</u>                                               |                                                                              |                               |                                            |               | <u>C</u> on                       | sultar               |                      |                                |                                                      |                  |              |                         |         |          |                      |
|                         | Seleccione                                                | con Doble Click o Ente                                                       | er el Compro                  | bante de Pa                                | igo a re      | lacionar:                         |                      |                      |                                |                                                      |                  |              |                         |         |          |                      |
|                         | Serie Folio<br>A362<br>A362                               | UUID<br>D202D9EE-451A-4BE<br>D202D9EE-451A-4BE                               | # Pag<br>1-99F7-1<br>1-99F7-1 | 10 Fecha Pag<br>1 8-Mar-202<br>2 8-Mar-202 | 0<br>20<br>20 | Monto M<br>2000.00 N<br>2500.00 N | Ioneda<br>IXN<br>IXN | T.C.<br>0.00<br>0.00 | Forma Pa<br>02-Cheq<br>02-Cheq | ago C<br><mark>jue nominativ</mark><br>jue nominativ | Cta. Origen      | Cta. Destino | # Oper-<br>9858<br>9859 | ación   | <u> </u> |                      |
|                         |                                                           |                                                                              |                               |                                            |               |                                   |                      |                      |                                |                                                      |                  |              |                         |         |          | Información          |
|                         |                                                           |                                                                              |                               |                                            |               |                                   |                      |                      |                                |                                                      |                  |              |                         |         |          | del pago             |
|                         |                                                           |                                                                              |                               |                                            |               |                                   |                      |                      |                                |                                                      |                  |              |                         |         | <b>_</b> | dentro del           |
|                         | Documentos                                                | Relacionados al Pago                                                         |                               |                                            |               |                                   |                      |                      | Cor                            | nprobantes de                                        | el Cheque        |              |                         |         |          | REP de               |
|                         |                                                           | UUID                                                                         | Serie Folio                   | Met. Pago                                  | # Parc.       | Importe                           | Saldo                |                      |                                | I                                                    | UUID             | Serie Folio  | Fecha                   | Importe | <b>A</b> | nroveedor            |
|                         | A9878812-                                                 | 298D-4980-9AFF-8A0026                                                        | 33437                         | PPD                                        | 1             | 2000.00                           | 0                    | .00                  | 42                             | 641FCA-7BA4                                          | 4-459E-9289-6D40 | )B933438     | 8-Mar-2020              | 2500.00 |          | proveedor            |
| Información             |                                                           |                                                                              |                               |                                            |               |                                   |                      | •                    |                                |                                                      |                  |              |                         |         |          | Información          |
| de la factura<br>pagada |                                                           |                                                                              |                               |                                            |               |                                   | ·                    |                      |                                |                                                      |                  | C            | ontinuar                | Cerrar  |          | del<br>cheque/póliza |

Para guardar los cambios deberá dar clic en [Asociar CFDIS] y listo.

| 🕤 Consulta (            | Asociar Cfdis                                                                                                    |          |  |  |  |  |  |  |  |  |  |  |
|-------------------------|----------------------------------------------------------------------------------------------------|----------|--|--|--|--|--|--|--|--|--|--|
| Ţipo                    | PROVEEDORA DE LIMPIEZA DE MEXICO SA D HSBC 4013867049 V Cheque V Nº 9858<br>Av Madero 2502 Centro<br>Monterrey Ni 67830 Conciliado: 7-Mar-2020                                                                                                    |          |  |  |  |  |  |  |  |  |  |  |
| <u>F</u> echa<br>Cuenta | aguese este cheque a PROVEEDORA DE LIMPIEZA DE MEXICO SA DE CV. P 105 Para abono en cuenta C 2,000.00 a cantidad de: DOS MIL PESOS 00/100 M.N.                                                                                                    |          |  |  |  |  |  |  |  |  |  |  |
| C <u>o</u> ncepto       | Por concepto de:         LIMPIEZA 1           Comprobantes         33437,A362                                                                                                    | Excel    |  |  |  |  |  |  |  |  |  |  |
| Tipo                    | Asientos Comprobantes                                                                                                    | onos 🔺   |  |  |  |  |  |  |  |  |  |  |
| Cheques                 | Buscar Comprobante: Emitido Recibido REP Importación Ver XML Ver PDF                                                                                                    | 2,000.00 |  |  |  |  |  |  |  |  |  |  |
| Chicques                | RFC         Nombre         Fecha         Folio         Folio | 2,000.00 |  |  |  |  |  |  |  |  |  |  |
|                         | XAXX0101010000 PROVEEDORA DE LIMP 9-Mar-2020 A362 D202D9EE-451A-4BE1-99F7-1 Pago 0.00 XXX                                                                                                    |          |  |  |  |  |  |  |  |  |  |  |
|                         | Eliminar Asociar Cfdis                                                                                                    | *        |  |  |  |  |  |  |  |  |  |  |
|                         | Totales 4,500.00                                                                                                    | 4,500.00 |  |  |  |  |  |  |  |  |  |  |

Dar clic en [Sí] y listo

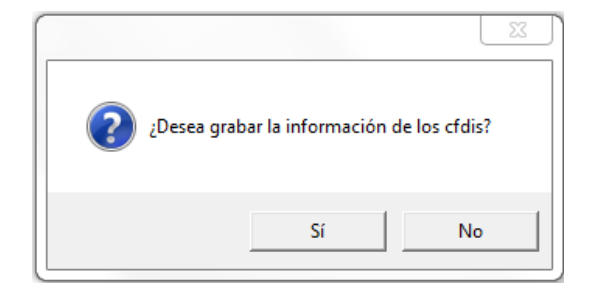

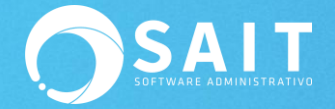

Si damos clic nuevamente en el botón de [Buscar CFDIs Asoc.]

Podemos observar ya se encuentra "palomeada" la casilla de pago, pues ya le asignamos su REP.

| 🔿 Consulta                                       | General de Pó | lizas                                                        |            |          |                    |              |                      |         |          | X        |
|--------------------------------------------------|---------------|--------------------------------------------------------------|------------|----------|--------------------|--------------|----------------------|---------|----------|----------|
| <u>T</u> ipo<br>Fo <u>l</u> ios<br><u>F</u> echa | 1-Ene-2020    | <ul> <li>▼</li> <li>a ZZZZZZZ</li> <li>a 11-Mar-2</li> </ul> | ZZ         |          |                    | CFD          | s A <u>s</u> ociados | Todos   | *        | l        |
| Cuenta                                           |               | ?                                                            |            |          |                    |              |                      |         | ×        |          |
| C <u>o</u> ncepto                                | ļ             |                                                              |            | Consu    | Iltar Buscar CFDIs | s Asoc. Asoc | iar CFDI In          | nprimir | Excel    |          |
|                                                  |               |                                                              |            |          |                    |              | CFDIs Asoc           | iados   |          |          |
| Tipo                                             | Fecha         | Folio                                                        | Concepto   | Cargos   | Abonos             | Ingreso Egr  | reso Pago            | Nómina  | Traslado | <b>A</b> |
| Cheques                                          | 7-Mar-2020    | 9858                                                         | LIMPIEZA 1 | 2,000.00 | 2,000.00           |              | $\checkmark$         |         |          |          |
| Cheques                                          | 7-Mar-2020    | 9859                                                         | LIMPIEZA 2 | 2,500.00 | 2,500.00           |              |                      |         |          | -        |
|                                                  |               |                                                              | Totales    | 4,500.00 | 4,500.00           |              |                      |         |          |          |

Es importante mencionar que anteriormente al modificar una póliza y agregar un CFDI era tardado ya que además de agregar el CFDI el sistema actualizaba saldos de los bancos, proveedores y afectaba la contabilidad, ahora se tiene un botón exclusivo para que únicamente se adjunten los REPs; por lo cual no hace ninguno de los procesos anteriormente mencionados y por consiguiente es más rápido el guardado de la póliza con las modificaciones.

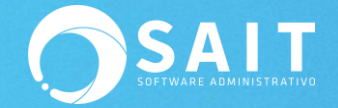

## OPCIÓN MANUAL 2: Desde Bancos / Modificar Cheque – Póliza / Ingresar Folio a Modificar

Ésta opción a diferencia de la ruta en Contabilidad / Consulta General de Pólizas / Asociar CFDI, es más tardada ya que en este caso para guardar el REP del proveedor también se afectan los asientos, saldo del proveedor, bancos y la contabilidad, por lo que, si usted solo desea agregar el REP sugerimos utilice la opción que se encuentra en contabilidad.

Para utilizar esta opción deberá ingresar el folio de la póliza a modificar y se llenarán los datos de manera habitual, posteriormente podrá notar que se encuentra una nueva pestaña llamada Comprobantes.

| O Modificar Che                  | que / Póliza                                         |               |             |               |             |                |         | • X        |  |  |  |  |
|----------------------------------|------------------------------------------------------|---------------|-------------|---------------|-------------|----------------|---------|------------|--|--|--|--|
| PROVEEDORA<br>Av Madero 2502 Cer | A DE LIMPIEZA DE I                                   | MEXICO SA     | HSBC 40     | 013867049     | -           | Cheque         | ─ Nº    | 9859       |  |  |  |  |
| Monterrey NI 67830               |                                                      |               | Concil      | iado:         |             |                |         | 7-Mar-2020 |  |  |  |  |
| Paguese este chec                | ue a PROVEEDORA DE                                   | limpieza de M | IEXICO SA D | E CV. P 105   | Pa          | ra abono en cu | enta 🕅  | 2,500.00   |  |  |  |  |
| La cantidad de:                  | La cantidad de: DOS MIL QUINIENTOS PESOS 00/100 M.N. |               |             |               |             |                |         |            |  |  |  |  |
| Por concepto de:                 | LIMPIEZA 2                                           |               |             |               |             |                |         |            |  |  |  |  |
| Comprobantes                     | 33438                                                |               |             |               |             |                |         |            |  |  |  |  |
|                                  | Asientos                                             |               | Ĩ.          |               | C           | omprobantes    |         |            |  |  |  |  |
| Buscar Comproba                  | nte: Emitido Recibio                                 | lo REP        | Importació  | ón            |             |                | Ver XML | Ver PDF    |  |  |  |  |
| RFC                              | Nombre                                               | Fecha F       | Folio       | Folio Fiscal  |             | Tipo           | Tota    | Moneda 🔺   |  |  |  |  |
| XAXX010101000                    | PROVEEDORA DE LIMPIE                                 | 8-Mar-2020 3  | 33438       | 42641FCA-7BA4 | 4-459E-9289 | -( Ingreso     | 2500.00 | ▼ MXN      |  |  |  |  |
| Eliminar                         |                                                      |               |             |               |             |                |         |            |  |  |  |  |

La cual al dar clic en ella nos mostrará la información de los CFDIs que tengo relacionados al cheque:

| 🔿 Modificar Cheque / Póliza                                                |                       |                        |                    |                 |
|----------------------------------------------------------------------------|-----------------------|------------------------|--------------------|-----------------|
| PROVEEDORA DE LIMPIEZA DE I<br>Av Madero 2502 Centro<br>Monterrey Ni 67830 |                       | 4013867049 💌           | Cheque             | N° 9859         |
| Paguese este cheque a PROVEEDORA DE                                        | LIMPIEZA DE MEXICO SA | DE CV. P 105 P         | ara abono en cuent | a 2,500.00      |
| La cantidad de: <u>DOS MIL QUINIENTOS F</u>                                | ESOS 00/100 M.N.      |                        |                    |                 |
| Por concepto de: LIMPIEZA 2                                                |                       |                        |                    |                 |
| Comprobantes 33438                                                         |                       |                        |                    |                 |
| Asientos                                                                   |                       | (                      | Comprobantes       |                 |
| Buscar Comprobante: Emitido Recibi                                         | do REP Importa        | ción                   |                    | Ver XML Ver PDF |
| RFC Nombre                                                                 | Fecha 🔪 Folio         | Folio Fiscal           | Tipo               | Total Moneda 🔺  |
| XAXX010101000 PROVEEDORA DE LIMPI                                          | 8-Mar-2020 33438      | 42641FCA-7BA4-459E-928 | 9-(Ingreso         | 2500.00 MXN     |
|                                                                            |                       |                        |                    | •               |
| Eliminar                                                                   |                       |                        |                    |                 |

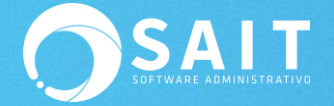

Para asociar el REP deberá dar clic en el botón de **[REP]** 

Se nos mostrará la siguiente ventana en donde el sistema:

|                                        | Búsqueda de REP de Proveedor         F2 Cambiar de RFC <u>BFC</u> XAXX010101000         PROVEEDORA DE LIMPIEZA DE MEXICO SA DE CV.         Eecha       7-Mar-2020 <u>UUD</u> <u>Consultar</u>                                                                                 |                              |                           |                                                                                                    |              |                   |                                               | _           |              |                                          |                         |                            |                     |                      |                                     |
|----------------------------------------|----------------------------------------------------------------------------------------------------|------------------------------|---------------------------|----------------------------------------------------------------------------------------------------|--------------|-------------------|-----------------------------------------------|-------------|--------------|------------------------------------------|-------------------------|----------------------------|---------------------|----------------------|-------------------------------------|
|                                        | Seleccione con Doble Click o Enter el Comprobante de Pa           Serie Folio         UUD         # Pago[Fecha Page           A362         D20209EE-451A-4BE1-99F7-1         1         8-Mar-202           A362         D20209EE-451A-4BE1-99F7-1         2         8-Mar-202 |                              | ago a re<br>o<br>20<br>20 | A relacionar:           Monto Moneda         T.C. Forma Page           2000.00 MXN         0.00 02-Cheque           2500.00 MXN         0.00 02-Cheque |              |                   | na Pago<br>Cheque nominati<br>Cheque nominati | Cta. Origen | Cta. Destino | a. Destino # Operación /<br>9858<br>9859 |                         |                            |                     |                      |                                     |
|                                        |                                                                                                    |                              |                           |                                                                                                    |              |                   |                                               |             |              |                                          |                         |                            |                     |                      | Información<br>del pago             |
|                                        | Documentos F                                                                                                    | Relacionados al Pago         |                           |                                                                                                    |              |                   |                                               |             | 1            | Comprobantes                             | del Cheque              |                            |                     | T                    | dentro del<br>REP de                |
|                                        | A9878812-29                                                                                                    | UUID<br>98D-4980-9AFF-8A0026 | Serie Folio<br>33437      | Met. Pago<br>PPD                                                                                                    | # Parc.<br>1 | Importe<br>2000.0 | 0 C                                           | 0.00        |              | 42641FCA-7B                              | UUID<br>A4-459E-9289-6D | Serie Folio<br>140BS 33438 | Fecha<br>8-Mar-2020 | Importe 🔺<br>2500.00 | proveedor                           |
| Información<br>de la factura<br>pagada |                                                                                                    |                              |                           |                                                                                                    |              |                   |                                               | <b>•</b>    |              |                                          |                         | Co                         | ntinuar             | Cerrar               | Información<br>del<br>cheque/póliza |

El sistema le va a sugerir a que póliza le pertenece y usted solo dará clic en [Continuar]

De tal manera que ya nos aparece el REP al que pertenece el cheque/póliza.

| 🔿 Modificar Che                                                                                                    | que / Póliza         |               |           |                  |            |               |           |          |
|----------------------------------------------------------------------------------------------------|----------------------|---------------|-----------|------------------|------------|---------------|-----------|----------|
| PROVEEDOR                                                                                                    |                      | MEXICO SA     | HSBC      | 4013867049       |            | neque         | ▼ N°      | 9859     |
| Modificar Cheque / Póliza   PROVEEDORA DE LIMPIEZA DE MEXICO SA D   HSBC 4013867049   Av Madero 2502 Centro   Monterrey Ni 67830   Conciliado:   Páguese este cheque a   PROVEEDORA DE LIMPIEZA DE MEXICO SA DE CV. P 105   Para abono en cuenta   2,500.00   La cantidad de:   DOS MIL QUINENTOS PESOS 00/100 M.N.   Por concepto de:   [LIMPIEZA 2   Comprobantes   33438,A362   Buscar Comprobante:   Emitido   REC   Nombre   Fecha   Folio   Folio   Folio   Folio   PROVEEDORA DE LIMPIE 8-Mar-2020   33438   42641FCA-7BA4-459E-9289-(Ingreso   2500.00   MXNX   Firminar   Firminar |                      |               |           |                  |            |               |           |          |
| Páguese este cheo                                                                                                    | ue a PROVEEDORA DE   | LIMPIEZA DE I | MEXICO SA | DE CV. P 105     | Para       | a abono en cu | ienta 🗖 🗍 | 2,500.00 |
| La cantidad de:                                                                                                    | DOS MIL QUINIENTOS P | ESOS 00/100   | M.N.      |                  |            |               |           |          |
| Por concepto de:                                                                                                    | LIMPIEZA 2           |               |           |                  |            |               |           |          |
| Comprobantes                                                                                                    | 33438,A362           |               |           |                  |            |               | -         |          |
|                                                                                                    | Asientos             |               |           |                  | Co         | mprobantes    |           |          |
| Buscar Comproba                                                                                                    | nte: Emitido Recibio | lo REP        | Importac  | ción             |            |               | Ver XML   | Ver PDF  |
| RFC                                                                                                    | Nombre               | Fecha         | Folio     | Folio Fiscal     |            | Тіро          | Total     | Moneda 🔺 |
| XAXX010101000                                                                                                    | PROVEEDORA DE LIMPIE | 8-Mar-2020    | 33438     | 42641FCA-7BA4-45 | 59E-9289-( | Ingreso       | 2500.00   | MXN      |
| XAXX010101000                                                                                                    | PROVEEDURA DE LIMPIE | 9-Mar-2020    | A362      | U202U9EE-451A-46 | E1-99F7-1  | Pago          | 0.00      | ***      |
|                                                                                                    |                      |               |           |                  |            |               |           |          |
|                                                                                                    |                      |               |           |                  |            |               |           |          |
|                                                                                                    |                      |               |           |                  |            |               |           |          |
|                                                                                                    |                      |               |           |                  |            |               |           | <b>_</b> |
| Eliminar                                                                                                    |                      |               |           |                  |            |               |           |          |

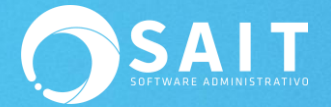

Para guardar los cambios deberá ir a la pestaña de Asientos y posteriormente dar clic en el botón de **[Guardar F8]** 

| 🔿 Modificar Chequ   | ue / Póliza                         |               |          | [                          | - • ×      |
|---------------------|-------------------------------------|---------------|----------|----------------------------|------------|
| PROVEEDORA          | DE LIMPIEZA DE MEXICO SA D          | HSBC 401386   | 7049     |                            | 9859       |
| Monterrey NI 67830  |                                     | Conciliado:   |          |                            | 7-Mar-2020 |
| Paguese este cheque | a PROVEEDORA DE LIMPIEZA DE MEX     | ICO SA DE CV. | P 105    | Para abono en cuenta 🗌     | 2,500.00   |
| La cantidad de:     | OOS MIL QUINIENTOS PESOS 00/100 M.N | l.            |          |                            |            |
| Por concepto de:    | LIMPIEZA 2                          |               |          |                            |            |
| Comprobantes        | 33438,A362                          |               |          |                            |            |
|                     | Asientos                            | 1             |          | Comprobantes               |            |
| Cuenta              | Descripción                         | Cargos        | Abonos   | Concepto                   | <b>▲</b>   |
| 1002-0001           | HSBC 40241920 (bancos)              |               | 2,500.00 | PROVEEDORA DE L LIMPIEZA 2 |            |
| 1006-0005           | GASTOS 10% (iva acreditable)        | 344.83        |          | PROVEEDORA DE LIMPIE 33438 |            |
| 5000-0012           | ASESORIA CONTABLE (gastos)          | 2,155.17      |          | PROVEEDORA DE LIMPIE 33436 |            |
|                     |                                     |               |          |                            |            |
|                     |                                     |               |          |                            |            |
|                     |                                     |               |          |                            |            |
| 2                   |                                     |               |          |                            | -          |
| <u>G</u> uardar F8  | Frecuente Cancelar Borrar           | 2,500.00      | 2,500.00 | 0.00 ]+€ ]+                |            |

Una vez guardado si da clic nuevamente en el botón de **[REP]** el sistema mostrará el siguiente mensaje, por lo que si deseamos cambiar el REP deberemos primero dar clic en botón de **[Eliminar]** y **[Guardar F8]** para volver a asociar.

|            | 22                                    |
|------------|---------------------------------------|
| 😵 Ya se er | ncuentra relacionado un REP al cheque |
|            | Aceptar                               |

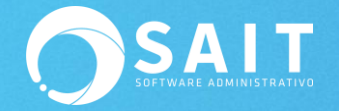

## IV.Asignar REPs a pólizas de Manera Masiva

### Desde Contabilidad / Asociar REPs de Proveedores a Pólizas

Esta opción es la forma inteligente de SAIT para asignar los REPs de proveedor a sus pólizas, en donde primeramente, vamos a seleccionar la opción SIN ASIGNAR y dar clic en **[Consultar]** para visualizar los REPs que no tienen póliza asignada.

En la columna de Asignar usted puede marcar los REPs que serán asignados, puede quitar o poner a modo.

Posteriormente lo único que deberá de hacer es dar clic en el botón de [Asociar Reps]

| Asociar REPs de    | e Proveedores a Pólizas                 |                      |                   |           |                 |          |        |                              |                       |                           |                   |                   |                       | 3              |
|--------------------|-----------------------------------------|----------------------|-------------------|-----------|-----------------|----------|--------|------------------------------|-----------------------|---------------------------|-------------------|-------------------|-----------------------|----------------|
| Proveedor<br>Fecha | oidos<br>a 12-Mar-2020                  | in Asignar 🔿         | <u>A</u> signados | G         | <b>X</b>        |          |        |                              |                       |                           |                   |                   |                       |                |
|                    |                                         |                      |                   | Consultar | Excel           |          |        |                              |                       |                           |                   |                   |                       |                |
|                    |                                         |                      |                   | Infor     | mación del Pag  | 0        |        |                              | Informat              | ión del Cheque            |                   |                   | Todos                 |                |
| RFC                | Emisor                                  | Folio REP            | Forma Pago        | # Oper.   | Fecha Pago      | Monto    | Moneda | Cuenta                       | # Cheque              | Fecha Cheque              | Monto             | Moneda            | Asignar 🔺             |                |
| AA010101AAA        | SERGIO CONTRERAS CASTAN                 | PA453                | 01-Efectivo       |           | 3-Oct-2019      | 1,160.00 | MXN    | HSBC 4013867049              | 9856                  | 2-Oct-2019                | 1,160.00          | MXN               |                       |                |
| AAU10101AAA        | SERGIO CONTRERAS CASTAN                 | PA421                | 01-Efectivo       | 0959      | 13-Mar-2019     | 1,000.00 | MXN    | HSBC 4013867049              | 9857                  | 12-Mar-2019               | 1,000.00          | MXN               |                       |                |
| AXX010101000       |                                         | A362                 | 02-Cheque no      | 9000      | 0-Mar-2020      | 2,000.00 | MXN    | HSBC 4013867049              | 9000                  | 7-Mar-2020                | 2,000.00          |                   |                       |                |
| XX010101000        | PROVEEDORA DE LIMPIEZA DI               | (A362                | 02-Cheque no      | 00664477  | 0-Mar-2020      | 1,000,00 | MVN -  | H3DC 4013007049              | 9039                  | 7-Ma1-2020                | 2,500.00          |                   |                       |                |
| nformación de      | el Pago                                 |                      |                   |           |                 |          |        | Información del              | Cheque                |                           |                   | os REF<br>siste   | PS en los<br>ema no h | que e<br>nalló |
| UID de REP         | 202D9EE-451A-4BE1-99F7-119              | 9376186E29           | # Pago 2          | -         |                 |          |        | Cuenta HSBC 4013867049 COINC |                       |                           |                   |                   |                       | de los         |
| ta. Origen         |                                         |                      |                   |           |                 |          |        | # Cheque 98                  | 59                    |                           | 0                 | docum             | entos pa              | agados         |
| ta. Destino        |                                         |                      |                   | Ver XML   | Ver PDF         |          |        | Fecha 7-Ma                   | r-2020                |                           |                   |                   |                       |                |
| ocumentos Rela     | acionados                               |                      |                   |           |                 |          |        | Comprobantes As              | ociados               |                           |                   |                   |                       |                |
| 42641FCA-7BA       | UUD Serie<br>4-459E-9289-6D40B9FI 33438 | Folio Met. Pa<br>PPD | igo # Parc. 1     | 2500.00   | Saldo ▲<br>0.00 |          |        | 42641FCA-7BA4                | UUID<br>-459E-9289-6i | Serie Fo<br>D40B9F( 33438 | olio Fe<br>8-Ma   | cha li<br>ir-2020 | 2500.00               |                |
| Ver XML V          | er PDF                                  |                      |                   |           | _               |          |        |                              |                       |                           | <u>A</u> sociar F | REPs              | Cerrar                |                |

#### Daremos clic en [Aceptar]

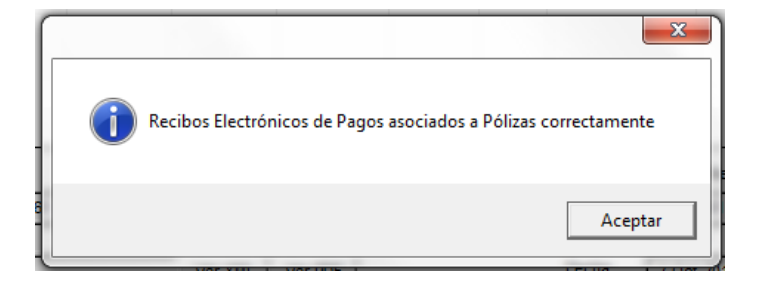

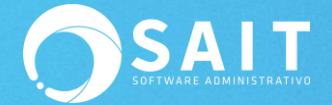

Si damos clic en **[Consultar]** nuevamente podemos ver que solo aparece el REP de color negro ya que el sistema no encontró coincidencias en los pagos.

| 🔿 Asociar REPs | de Proveedores a Pólizas               |                                  |                                |                 |              |                      |                       |                        |
|----------------|----------------------------------------|----------------------------------|--------------------------------|-----------------|--------------|----------------------|-----------------------|------------------------|
| Re             | ecibidos 🔽 🤅                           | <u>S</u> in Asignar O <u>A</u> s | signados                       |                 |              |                      |                       |                        |
| Eecha 14       | I-Dic-2019 💌 a 13-Mar-20               | 020 💌                            | Consultar                      | E <u>x</u> cel  |              |                      |                       |                        |
|                |                                        |                                  | Inform                         | nación del Pago | ,            |                      | nformación del Cheque | Todos                  |
| RFC            | Emisor                                 | Folio REP F                      | Forma Pago # Oper.             | Fecha Pago      | Monto Moneda | Cuenta #             | Cheque Fecha Cheque   | Monto Moneda Asignar 🔺 |
| XEXX0101010    | 00 RICARDO                             | A363 02                          | 2-Cheque no 99664477           | 12-Mar-2020     | 1,000.00 MXN |                      |                       | 0.00                   |
|                |                                        |                                  |                                |                 |              |                      |                       |                        |
| Información    | del Pago                               |                                  |                                |                 |              | Información del Che  | que                   |                        |
| UUID de REP    | 2BDCBF63-54F3-4318-BC65-6              | B26FDC703AD                      | # Pago 1                       |                 |              | Cuenta               |                       |                        |
| Cta. Origen    |                                        |                                  |                                |                 |              | # Cheque             |                       |                        |
| Cta. Destino   |                                        |                                  | Ver XML                        | Ver PDF         |              | Fecha                |                       |                        |
| Documentos I   | Relacionados                           |                                  |                                |                 |              | Comprobantes Asociad | los                   |                        |
| 28DF9DE3-2/    | UUD Ser<br>A2A-452C-88FC-65F28F0(3343) | ie Folio Met. Pago<br>9 PPD      | # Parc. Importe S<br>1 1000.00 | aldo<br>0.00    |              | auu                  | Serie Fo              | lio Fecha Importe A    |
| Ver XML        | Ver PDF                                |                                  |                                |                 |              |                      | _                     | Asociar REPs Cerrar    |

# IV.I Ver REPs que tengan póliza ya asignada

Si seleccionar la opción ahora de Asignados y damos clic en **[Consultar]** nuevamente ver que ya se encuentran asociados los REPs a las pólizas.

| Asociar REPs de    | e Proveedores a Pólizas  | Sin Asignar (•  | Asionados    |           |                           |          |        |                  |               |                 |              |         |
|--------------------|--------------------------|-----------------|--------------|-----------|---------------------------|----------|--------|------------------|---------------|-----------------|--------------|---------|
| Proveedor<br>Fecha | ▼ a 12-Mar-20            | 20 💌            |              |           | <b>2</b>                  |          |        |                  |               |                 |              |         |
|                    |                          |                 |              | Consultar | Excel                     |          |        |                  |               |                 |              | _       |
|                    |                          |                 |              | Info      | mación del Pag            | D        |        |                  | Informa       | ción del Cheque |              |         |
| RFC                | Emisor                   | Folio REP       | Forma Pago   | # Oper.   | Fecha Pago                | Monto    | Moneda | Cuenta           | # Cheque      | Fecha Cheque    | Monto Moneda | a       |
| AAA010101AAA       | SERGIO CONTRERAS CASTA   | AN PA453        | 01-Efectivo  |           | 3-Oct-2019                | 1,160.00 | MXN    | HSBC 4013867049  | 9856          | 2-Oct-2019      | 1,160.00 MXN |         |
| XAA010101AAA       | SERGIO CONTRERAS CASTA   | AN PA421        | 01-Efectivo  | 0050      | 13-Mar-2019<br>8 Mar 2020 | 1,000.00 | MXN    | HSBC 4013867049  | 9857          | 12-Mar-2019     | 1,000.00 MXN |         |
| AXX010101000       | PROVEEDORA DE LIMPIEZA   | DE 4362         | 02-Cheque no | 9859      | 8-Mar-2020                | 2,000.00 | MXN    | HSBC 4013867049  | 9859          | 7-Mar-2020      | 2,000.00 MXN |         |
|                    | 19                       |                 |              |           |                           |          |        | 1-6              | <b>Charma</b> |                 |              |         |
| Información de     | el Pago                  |                 |              | -         |                           |          |        | Información del  | Cneque        |                 |              |         |
| Cta Origan         | 5E9FC63-6F6A-4AB3-B4B9-7 | 70080860761     | # Pago [1    | -         |                           |          |        | # Cheque         | 4013867049    |                 |              |         |
| Cta Daetino        |                          |                 |              | N/        | 14-005                    |          |        | Fecha 0.0-4      | 0             |                 |              |         |
| Documentos Pel     | acionados                |                 |              | Ver AML   | VerPDF                    |          |        | Comprohentes Ass | -2019         |                 |              |         |
|                    | UUID Serie               | e Folio Met. Pa | ago # Parc.  | moorte    | Saldo 🔺                   |          |        |                  | JUID          | Serie Fo        | lio Fecha    | Importe |
| 50A81799-84F5      | -442F-AC42-51EABB2 A433  | PPD             | 1            | 1160.00   | 0.00                      |          |        | 50A81799-84F5-4  | 42F-AC42-5    | IEABB2 A433     | 24-Ene-201   | 1160.00 |
| Ver XML V          | er PDF                   |                 |              |           |                           |          |        |                  |               |                 |              | Cerrar  |